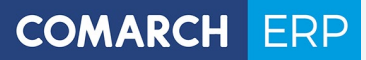

Zmiany funkcjonalne i lista obsłużonych zgłoszeń w Comarch DMS 2021.0

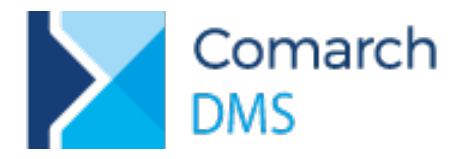

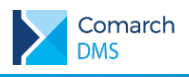

## Spis treści

| 1 | Zm | iany funkcjonalne                                           | 3   |
|---|----|-------------------------------------------------------------|-----|
| 1 | .1 | Aplikacja                                                   | . 3 |
| 1 | .2 | Konfiguracja informacji prezentowanych na liście dokumentów | . 9 |

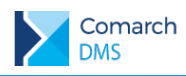

## 1 Zmiany funkcjonalne

Aplikacje Comarch DMS w wersji 2021.0 współpracują z następującymi Systemami Comarch ERP:

- Comarch ERP XL wersje systemu: 2020.1, 2020.2, 2021.0
- Comarch ERP Optima wersje systemu: 2021.1.1, 2021.2.1, 2021.3.1
- Comarch ERP Altum wersje systemu: 2019.5.1, 2019.5,2, 2021.1
- Comarch ERP Enterprise wersje systemu: 6.1 DMS Integration APP v 26.7 6.1.0

W wersji Comarch DMS 2021.0 udostępniono nową wersję aplikacji dla systemu operacyjnego Android. Aplikacja Comarch DMS dostępna jest w sklepie Google Play.

## 1.1 Aplikacja

Podczas pierwszego uruchomienia aplikacji prezentowany jest ekran startowy z poziomu, którego możliwe jest przejście do konfiguracji aplikacji do pracy lub uruchomienie aplikacji w trybie demonstracyjnym.

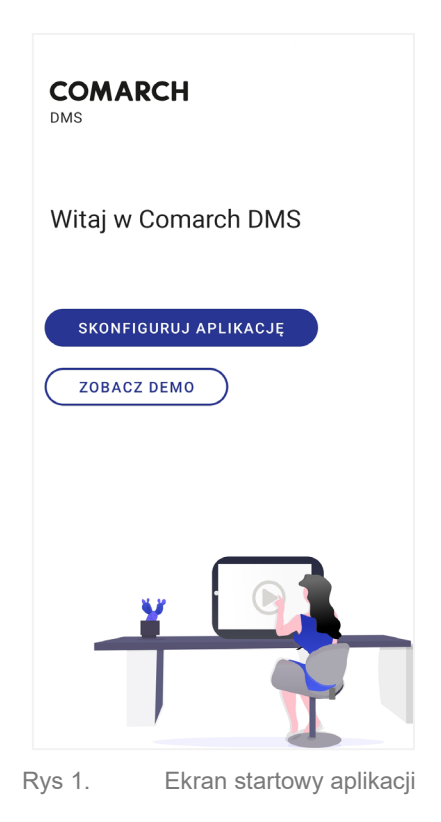

Konfiguracja aplikacji odbywa się poprzez uzupełnienie adresu URL serwisu, na którym działa Comarch DMS (adres aplikacji web).

Wersja: 2021.0

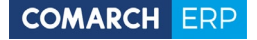

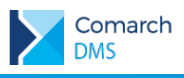

| COMARCH<br>DMS                                                           |
|--------------------------------------------------------------------------|
| To Twoje pierwsze logowanie                                              |
| Na początku wprowadź adres serwera bazy DMS, otrzymany od administratora |
| Adres serwera                                                            |
| DALEJ                                                                    |
|                                                                          |
|                                                                          |
|                                                                          |
|                                                                          |

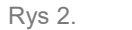

Wskazanie adresu aplikacji web Comarch DMS

Po przejściu dalej, wyświetlany jest ekran logowania.

| COMARCH<br>DMS                 |             |
|--------------------------------|-------------|
| Zaloguj się                    |             |
| Wpisz login                    |             |
| Wpisz hasło                    |             |
| Spółka<br>Spółka XL            | •           |
| NIE PAMIĘTASZ HASŁA?           | DALEJ       |
|                                |             |
| Twój adres serwera:<br>http:// | ZMIEŃ       |
| Rys 3. Logowanie c             | lo aplikacj |

Przy pierwszym uruchomieniu aplikacji na urządzeniu, w kilku krokach wyświetlane są wskazówki dotyczące obsługi aplikacji.

Wersja: 2021.0

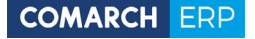

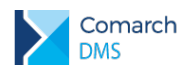

Podczas każdego kolejnego uruchomienia aplikacji, po zalogowaniu wyświetlane jest okno podzielone na trzy zakładki:

Zakładka Start, na której prezentowane są statystyki użytkownika.

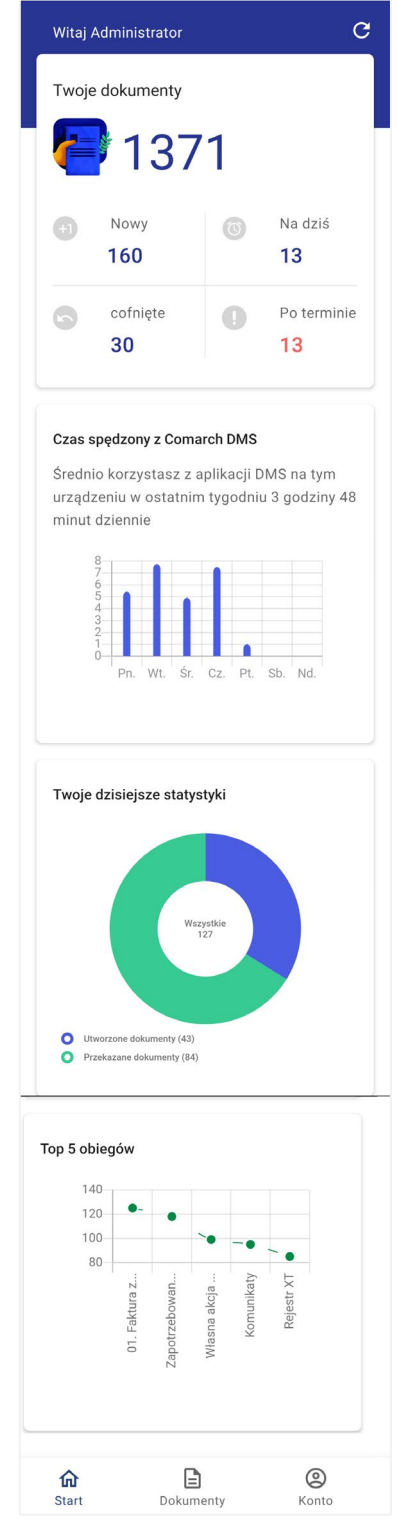

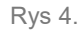

Statystyki użytkownika w aplikacji

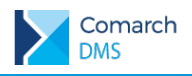

W statystykach prezentowane są informacje o liczbie dokumentów przypisanych do użytkownika w podziale na:

- Nowe dokumenty, które zostały przekazane do użytkownika
- Dokumenty, które wróciły do użytkownika w wyniku cofnięcia dokumentu do poprzedniego etapu
- Dokumenty, których realizacja przypada na dany dzień
- Dokumenty przeterminowane

Pod informacją o dokumentach prezentowane są informacje dotyczące czasu pracy z aplikacją. Następnie wyświetlane są informacje o liczbie dokumentów utworzonych i przekazanych dalej w danym dniu pracy.

Ostatni wykres prezentuje informacje o pięciu najczęściej wykorzystywanych typach obiegów.

Na drugiej zakładce prezentowana jest lista dokumentów,

Lista dokumentów może być wyświetlana w trzech trybach, w ustawieniach konta na trzeciej zakładce możliwa jest zmiana trybu, w którym będzie wyświetlana lista dokumentów.

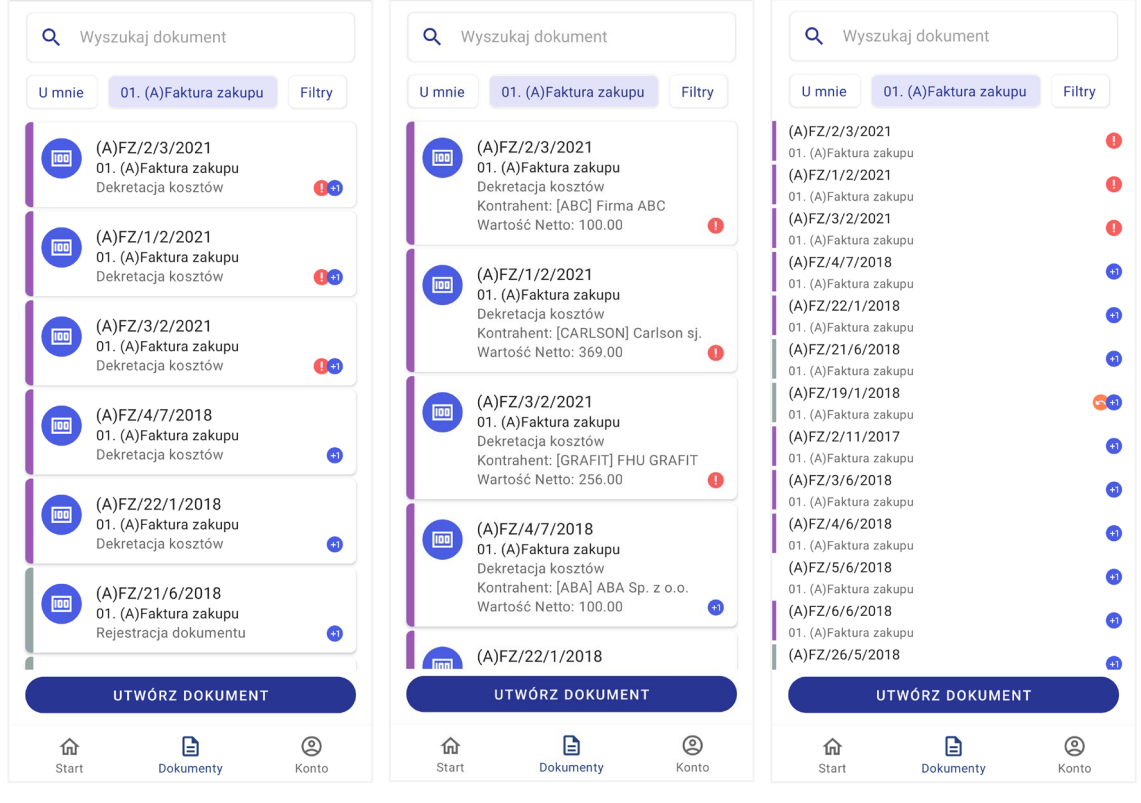

Rys 5.

Prezentacja listy dokumentów w trzech trybach: podstawowy, szczegółowy i kompaktowy

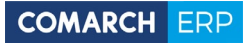

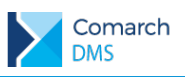

| <i>←</i>                                                                                     | ()<br>Î |                                                                                                    |        |
|----------------------------------------------------------------------------------------------|---------|----------------------------------------------------------------------------------------------------|--------|
| E Zapotrzebowanie K<br>ZKL/1/3/2021                                                          | (L      |                                                                                                    |        |
| Dane ogólne                                                                                  | ~       |                                                                                                    |        |
| Utworzył<br>ADM                                                                              |         |                                                                                                    |        |
| Data utworzenia wniosku<br>11-03-2021                                                        | Ë       |                                                                                                    |        |
| Dział —<br>Dział Handlowy                                                                    | •       | <i></i>                                                                                                    |        |
| Zamówienie Zakupu                                                                            | DODAJ   |                                                                                                    |        |
| Projekt                                                                                      | •       | B Faktura Kosztowa (XL Nowy dokument                                                                                            | _)     |
| Zamówienie                                                                                   |         | OGÓLNE POZYCJE DODATKOWE                                                                                                    | POM    |
| Informacje o dostawie i<br>płatnościach                                                      | ~       | Dane ogólne                                                                                                    | ~      |
| Dostawca<br>[COMARCH] Comarch SA                                                             | Ō       | Skan dokumentu DO                                                                                                    | DAJ    |
| Pozycje                                                                                      | ~       | Data dodania: 11.03.2021                                                                                                    | 0<br>0 |
| Elementy                                                                                     | DODAJ   | Kontrahent                                                                                                    | ÷      |
| Towar XL: [T09] Samung Galaxy A20s<br>Nazwa: Samung Galaxy A20s<br>Ilość: 1.00               | >       | [COMARCH] COMARCH SPÓŁKA A<br>Numer dokumentu<br>123/03/2021                                                                    |        |
| Towar XL: [T22] Huawei P Smart 202 <sup>-</sup><br>Nazwa: Huawei P Smart 2021<br>Ilość: 1.00 | 1       | Data wpływu                                                                                                    |        |
| Wartość zapotrzebowania<br>1500                                                              |         | Data wystawienia                                                                                                    |        |
| Dodatkowe informacje<br><sup>Uzasadnienie</sup><br>Wymiana urządzenia                        | ~       | Kwota "do zapłaty" to suma wartości<br>wprowadzonych w zakładce<br>"Pozycje" (wymagana min. jedna pozycja)<br>Do zapłaty<br>738 | )      |
| Opis                                                                                         |         | PLN                                                                                                    | •      |
| Załączniki                                                                                   | DODAJ   | Forma płatności —<br>Gotówka                                                                                                    | -      |
| Link                                                                                         | DODAJ   | Termin płatności<br>11-03-2021                                                                                                  | Ħ      |
| ZAPISZ DO PRZEKA                                                                             | ZANIA   | ZAPISZ DO PRZEKAZAT                                                                                                    | AIA    |

Rys 6.

Przykład karty obiegu w nowej aplikacji

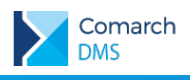

| ÷                                                                            |                             |                                            |
|------------------------------------------------------------------------------|-----------------------------|--------------------------------------------|
| Szczegóły dokumentu                                                          |                             |                                            |
|                                                                              |                             |                                            |
| INFORMACJE STATUS                                                            |                             |                                            |
| Informacje o dokumencie                                                      |                             |                                            |
| Dokument zapotrzebowania                                                     |                             |                                            |
| zaakceptowany przez kierownika.                                              |                             |                                            |
| Postępowanie                                                                 |                             | ×                                          |
| Zapoznaj się z wnioskiem i przekaż                                           | <del>~</del>                | Historia przekazania                       |
| go do realizacji lub go odrzuć. Jeżeli<br>wartość zapotrzebowania przekracza | Szczegóły dokumentu         | 12-03-2021 · 10:15                         |
| 5000 PLN to wymagana jest akceptacja                                         |                             |                                            |
| Zarządu.                                                                     | INFORMACJE STATUS           |                                            |
| Spółka                                                                       |                             | 12-03-2021 · 10:03                         |
| Spółka XL                                                                    | 11-03-2021 · 22:55          | Konrad Małecki<br>Potwierdzenie realizacji |
| Czas na realizację zadania                                                   | Akceptacja Dyrektora        | 1                                          |
| Pozostało 3 dni                                                              |                             | 12-03-2021 · 09:53                         |
| Uprawnienia do etapu                                                         | ZOBACZ HISTORIĘ PRZEKAZANIA | Adam Mobilny<br>W trakcie realizacji       |
| Lista osób uprawnionych do pracy z                                           |                             | <b>†</b>                                   |
| dokumentem                                                                   | □ Komentarze                | 12-03-2021 · 09:52                         |
| Spółka XL<br>Administrator                                                   |                             | Paweł Nowak<br>Wprowadzenie zadania        |
| spólka XL<br>Dział Handlowy                                                  |                             |                                            |
| Spółka XL<br>KNOWAK2                                                         |                             |                                            |

Rys 7. Informacje o dokumencie, aktualny etap, na którym znajduje się dokument, informacja o przebytych etapach.

Na trzeciej zakładce dostępne są ustawienia dotyczące wyglądu listy dokumentów czy historii przekazania, konfiguracji powiadomień czy możliwości logowania do aplikacji za pomocą odcisku palca. Ponadto każdorazowo po wejściu na zakładkę Konto, następuje weryfikacja czy dostępne są aktualizacje dla aplikacji.

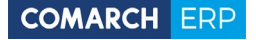

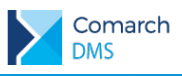

| Dzień dobry<br>KNOWAK |                                         |                                                            |                  |  |  |
|-----------------------|-----------------------------------------|------------------------------------------------------------|------------------|--|--|
|                       |                                         | С                                                          |                  |  |  |
|                       | Sprawdz                                 | anie aktualiza                                             | cji              |  |  |
| 礅                     | Ustawienia<br>Zmień wido<br>przekazania | <b>i konta</b><br>k listy, wyświ<br>a lub język            | etlanie historii |  |  |
| Û                     | Powiadom<br>Wybierz odp<br>dokumenta    | <b>domienia</b><br>z odpowiednie powiadomienia o<br>entach |                  |  |  |
|                       | Bezpieczei<br>Zwiększ be:               | <b>ístwo</b><br>zpieczeństwo                               | swojego konta    |  |  |
| di.                   | Raporty<br>Zobacz rap<br>dokumentó      | orty dotycząc<br>w                                         | e Twoich         |  |  |
| U Wyloguj się         |                                         |                                                            |                  |  |  |
| <b>1</b><br>S1        | <b>ជា</b><br>art                        | <b>D</b> okumenty                                          | (O)<br>Konto     |  |  |
| Rys 8                 | . L                                     | Jstawier                                                   | nia aplikacj     |  |  |

## 1.2 Konfiguracja informacji prezentowanych na liście dokumentów

Analogicznie do poprzedniej wersji aplikacji, na definicji typu obiegu, na zakładce ustawienia dostępna jest sekcja, w której można wskazać jakie informacje będą prezentowane na kaflach w aplikacji mobilnej. Sekcja zawiera ustawienia dla trzech trybów wyświetlania listy dokumentów w aplikacji mobilnej. Dla każdego trybu możliwe jest wskazanie zestawu informacji o dokumencie, które będą prezentowane na liście dokumentów.

|          |                                    |                                |              | Comarch DM         | S 2021.0.0                           | [Spółka KL] ADM 🔔 | n × |
|----------|------------------------------------|--------------------------------|--------------|--------------------|--------------------------------------|-------------------|-----|
|          | 01. (A)Faktu                       | ra zakupu                      | Prefix: (A)F | z (~               |                                      |                   |     |
| a        | KARTA OBIEGU                       | SCHEMAT OBIEGU USTAWIEN        | IIA OBIEGU   |                    |                                      |                   |     |
|          | Ogólne                             |                                |              | $\sim$             | Uprawnienia do inicjowania dokumentu | $\checkmark$      | -   |
|          | Lista dokumentóv                   | v jako książka nadawcza        |              | $\vee$             | Obserwator dokumentu                 | $\checkmark$      | -   |
|          | Ustawienia dla ap                  | olikacji mobilnej              |              | ^                  |                                      |                   | -   |
| ACD      | Widok kafli w we                   | ersji mobilnej                 |              |                    |                                      |                   |     |
|          | Tryb kompaktow                     | ſŷ                             | Pokaż        | etykietę kontrolki |                                      |                   |     |
|          | Parametr 1                         | Numer dokumentu                | ~            |                    |                                      |                   |     |
| 5        | Parametr 2                         | Nazwa Obiegu                   | ~            |                    |                                      |                   |     |
| <b>்</b> | Tryb podstawow<br>(Zawiera paramo  | ry<br>etry trybu kompaktowego) |              |                    |                                      |                   |     |
|          | Parametr 3                         | Nazwa etapu                    | ~            |                    |                                      |                   |     |
| 20       | Tryb szczegółow<br>(Zawiera paramo | ry<br>etry trybu podstawowego) |              |                    |                                      |                   |     |
| n.       | Parametr 4                         | Kontrahent (Kontrahent)        | ~            | $\checkmark$       |                                      |                   |     |
|          | Parametr 5                         | Wartość Netto (Wartość Netto)  | ~            | $\checkmark$       |                                      |                   |     |
|          | Wybierz ikonę d                    | la typu obiegu                 |              |                    |                                      |                   |     |
|          | D Zmień                            |                                |              |                    |                                      |                   |     |
|          | Filtry                             |                                |              | $\vee$             |                                      |                   |     |
|          |                                    |                                |              |                    |                                      |                   |     |

Rys 9.

Definicja typu obiegu, ustawienia widoku kafli w wersji mobilnej.

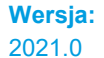

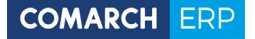

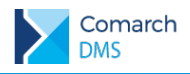

Parametry określane dla trybów prezentacji listy mogą być:

- Informacjami o dokumencie:
  - numer dokumentu
    - nazwa obiegu
  - nazwa etapu
  - data przekazania
  - czas na realizację zadania
- Informacjami pochodzącymi z kontrolek zdefiniowanych na karcie obiegu. Możliwe jest wyświetlanie nazwy i wartości kontrolki lub tylko wartości wskazanej kontrolki.
  - Tryb kompaktowy na liście dokumentów prezentowane są wartości dwóch parametrów.  $\boldsymbol{\succ}$

| Tryb kompaktowy |                 | Pok | aż etykietę kontrolki |
|-----------------|-----------------|-----|-----------------------|
| Parametr 1      | Numer dokumentu | ~   |                       |
| Parametr 2      | Nazwa Obiegu    | ~   |                       |

Dla tak skonfigurowanej zawartości listy w trybie kompaktowym, w aplikacji zostanie wyświetlona lista jak poniżej:

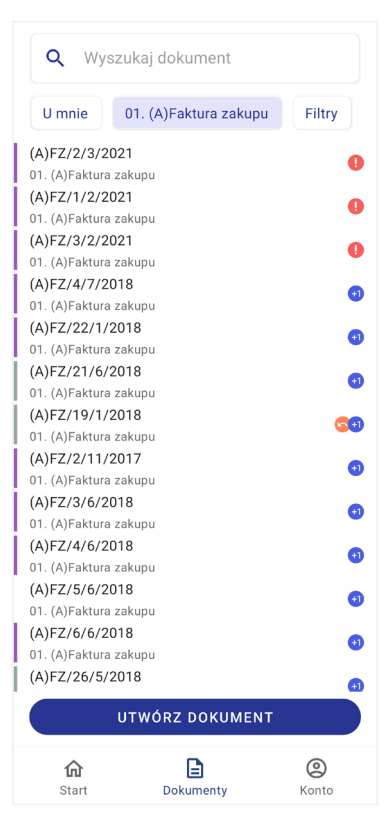

Rys 10.

Lista dokumentów w trybie kompaktowym, prezentacja parametrów Numer dokumentu i Nazwa obiegu.

Tryb podstawowy - w trybie podstawowym na liście dokumentów prezentowane są wartości trzech  $\boldsymbol{\succ}$ parametrów, dwóch zdefiniowanych dla trybu kompaktowego i trzeciego widocznego przy przełączeniu listy w tryb podstawowy.

Wersja: 2021.0

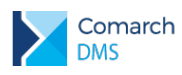

| Tryb kompaktowy  | 1                      | Poka | aż etykietę kontrolk |
|------------------|------------------------|------|----------------------|
| Parametr 1       | Numer dokumentu        | ~    |                      |
| Parametr 2       | Nazwa Obiegu           | ~    |                      |
| Tryb podstawowy  | r                      |      |                      |
| (Zawiera paramet | ry trybu kompaktowego) |      |                      |
| Parametr 3       | Nazwa etapu            | ~    |                      |

Dla tak skonfigurowanej zawartości listy w trybie podstawowym, w aplikacji zostanie wyświetlona lista jak poniżej:

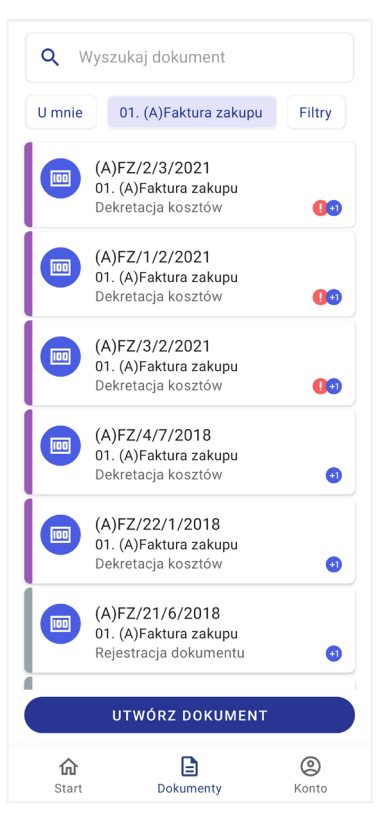

- Rys 11. Lista dokumentów w trybie podstawowym, prezentacja parametrów Numer dokumentu, Nazwa obiegu i Nazwa etapu
  - Tryb szczegółowy w trybie szczegółowym na liście dokumentów prezentowane są wartości pięciu parametrów, dwóch zdefiniowanych dla trybu kompaktowego, jednego zdefiniowanego dla trybu podstawowego dwóch kolejnych zdefiniowanych dla trybu szczegółowego.

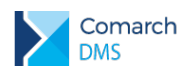

| Tryb kompaktowy   | Pok                           | aż etykietę kontrolki |              |
|-------------------|-------------------------------|-----------------------|--------------|
| Parametr 1        | Numer dokumentu               | ~                     |              |
| Parametr 2        | Nazwa Obiegu                  | ~                     |              |
| Tryb podstawowy   |                               |                       |              |
| (Zawiera parametr | y trybu kompaktowego)         |                       |              |
| Parametr 3        | Nazwa etapu                   | ~                     |              |
| Tryb szczegółowy  |                               |                       |              |
| (Zawiera parametr | y trybu podstawowego)         |                       |              |
| Parametr 4        | Kontrahent (Kontrahent)       | ~                     | $\checkmark$ |
| Parametr 5        | Wartość Netto (Wartość Netto) | ~                     | $\checkmark$ |

W prezentowanym przykładzie określono, że w trybie szczegółowym dodatkowo będą prezentowane nazwy i wartości kontrolek Kontrahent i Wartość netto. Dla tak skonfigurowanej zawartości listy w trybie szczegółowym, w aplikacji zostanie wyświetlona lista jak poniżej:

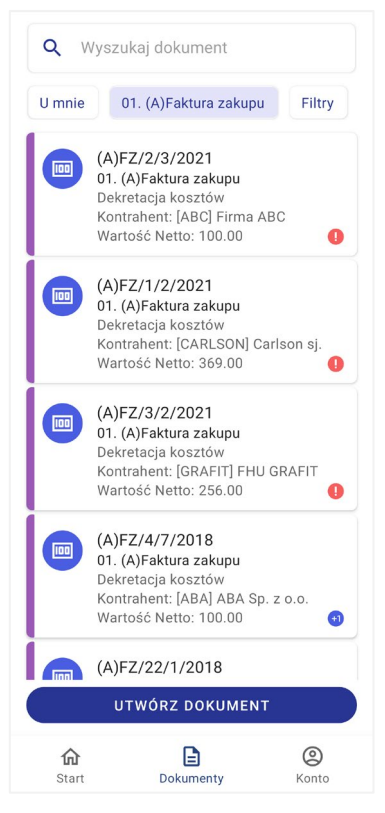

Rys 12. Lista dokumentów w trybie szczegółowym, prezentacja parametrów Numer dokumentu, Nazwa obiegu, Nazwa etapu oraz nazw i wartości kontrolek Kontrahent i Wartość netto.

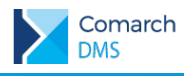

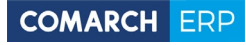

Nieautoryzowane rozpowszechnianie całości lub fragmentu niniejszej publikacji w jakiejkolwiek postaci jest zabronione. Wykonywanie kopii metodą kserograficzną, fotograficzną, a także kopiowanie na nośniku filmowym, magnetycznym lub innym, powoduje naruszenie praw autorskich niniejszej publikacji.

Copyright © 2021 COMARCH Wszelkie prawa zastrzeżone.

**Comarch DMS** 

Wersja: 2021.0